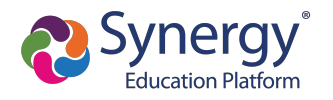

## **Create Account**

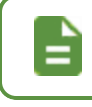

If you already have a ParentVUE account, skip this section and go to <u>Log in to</u> <u>ParentVUE Account</u>.

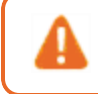

Contact your school for your activation key if you are already an existing parent in the district but have not yet set up a ParentVUE account.

- 1. Navigate to the Online Registration Account Access screen.
- 2. Select More Options.
- 3. Click Create a New Account.

| Online Registration A | ccount Access                        |                      |      |
|-----------------------|--------------------------------------|----------------------|------|
|                       | Login                                |                      |      |
| User Name:            |                                      | Edupoint School Dist | ict  |
| Password:             |                                      |                      |      |
|                       | Login                                |                      |      |
|                       |                                      | More Option          | IS 🔨 |
|                       | Create a New Account                 | Forgot Password      |      |
| English   Españ       | əl   Français   廣東   suomi   Deutsch | Mandarin   Japanese  |      |

Online Registration, Account Access Screen

1

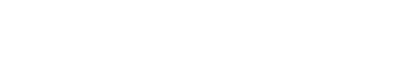

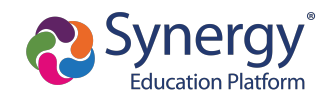

4. Complete the steps and enter your information.

| Parent Accou | int Creation                                                               |
|--------------|----------------------------------------------------------------------------|
|              |                                                                            |
|              | Step 2 of 3: Create Your Account                                           |
|              | Please enter your first name, last name, and your email address First Name |
|              | Last Name                                                                  |
|              | Email Address                                                              |
|              | Confirm Email Address                                                      |
|              | <b>7DN9Y</b> Type the characters you see in this picture                   |
|              | Continue to Step 3                                                         |
|              |                                                                            |

Online Registration, Parent Account Creation Screen

5. Click **Submit**. Online Registration sends a confirmation message to your email account, which contains a link that allows you to complete the account creation process.

| From: admin@district.com [mailto:admin@district.com]<br>Sent: Monday, March 31, 2014 11:01 AM<br>To: Steve Adams<br>Subject: Parent/UE Registration | ●Next ÈLast    |
|----------------------------------------------------------------------------------------------------|----------------|
| Hi Steve,<br>Welcome to the ParentVUE online registration portal. Click <u>here</u> to complete the ac<br>process and begin online registration.    | count creation |
| This is an automated email. Please do not reply to this message.                                                                                    |                |

Online Registration, Confirmation Message

- 6. Click the link in the email. The Complete Account Creation window displays.
  - a. Change your **User ID**, if necessary. The default is your email address.
  - b. Enter a **Password**.

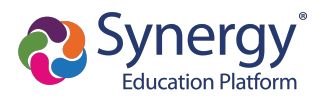

c. Re-enter the password in Confirm Password.

| Create Password                                                                                                    |
|----------------------------------------------------------------------------------------------------|
|                                                                                                    |
| Please choose a login and enter your password to complete account creation and begin the online enrollment process.                        |
| Steve Adams (sadams@gmail.com)                                                                                                    |
| User ID:                                                                                                    |
| Password:                                                                                                    |
| Confirm Password:                                                                                                    |
| If you forget your user ID or password, the login information can be email to you from the<br>'Forgot my password' link on the login page. |
| Save and Continue                                                                                                    |
|                                                                                                    |
|                                                                                                    |

Online Registration, Complete Account Creation Screen

7. Click Save and Continue.

# Log in to ParentVUE Account

- 1. Enter your User Name and Password.
- 2. Click Login.

|                               |            | Edupoint<br>School District |  |
|-------------------------------|------------|-----------------------------|--|
| Online Registration Account A | ccess      |                             |  |
|                               |            |                             |  |
|                               |            | Login                       |  |
|                               | User Name: | Edupoint School District    |  |
|                               |            |                             |  |
|                               | Password:  |                             |  |
|                               |            | Forgot Password             |  |
|                               |            | Login                       |  |
|                               |            | More Options 🗸              |  |
|                               | English -  |                             |  |

Online Registration Account Access Screen

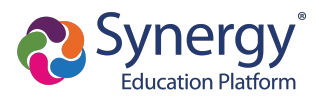

The ParentVUE login screen automatically redirects you to Online Registration if you have a ParentVUE account but no active children or you do not have Educational Rights to a child.

| Demo School District     |                                        | Good af                 | ernoon, Amanda Adams, 4/14/2 |
|--------------------------|----------------------------------------|-------------------------|------------------------------|
| SELECT REGISTRAT         | TION                                   |                         |                              |
| Please select the        | online packet you would like to begi   | n                       |                              |
| 2022-2023 School         | Year                                   |                         |                              |
| ~                        |                                        |                         |                              |
| 28                       | 8≡                                     |                         |                              |
| Athletic<br>Registration | Current Year<br>Registration<br>Packet | Lottery<br>Registration |                              |
|                          |                                        |                         |                              |

# **Registering Students**

You have the option to register for the current school year or the next school year depending on the time of the year.

1. New parents click the applicable registration icon on the OLR Home screen.

| point      |                                        |                                                 | Home Status My Account                 |
|------------|----------------------------------------|-------------------------------------------------|----------------------------------------|
| School Dis | trict                                  |                                                 | Good morning, Kara Williams, 6/29/2023 |
| S          | SELECT REGISTRATION TO BE              | GIN                                             |                                        |
| (          | Please select the online packet ye     | u would like to begin                           |                                        |
| 2          | 2022-2023 School Year                  |                                                 |                                        |
|            | Current Year Registration<br>Packet    | Edupoint School District<br>Lottery Application |                                        |
| 2          | 2023-2024 School Year                  |                                                 |                                        |
|            | REJ<br>New Year Registration<br>Packet |                                                 |                                        |

#### Online Registration, Home Screen

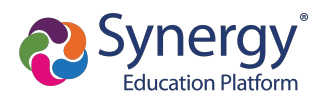

- 2. Returning parents log in to OLR in one of the following ways:
  - Select the **Online Registration** tab or click the link in the announcements on the ParentVUE Home screen.

| Billy                     | 8                                                                                 | treams My Account Help Online Registration Close                       |
|---------------------------|-----------------------------------------------------------------------------------|------------------------------------------------------------------------|
| ID: 905483 (949-555-1212) | Ecupoint<br>School District                                                       | Edupoint School District                                               |
| Home                      |                                                                                   | Cood Homming, 1 Himp Pitaron, or 2012020                               |
| Synergy Mail              | Billy                                                                             | Recent History                                                         |
| Calendar                  | Silly                                                                             | ,                                                                      |
| Custom Tab                | ID: 905483 A Report Absent<br>Hope High School                                    | Econ Final<br>Brandano, W Economics(4)                                 |
| Assessment 0              | Current Year Registration Packet is Currently Open: Check Current Year Reg Status | Due Date: 06/21/2023                                                   |
| Attendance                |                                                                                   | 30010: 54 001 01 100.0000                                              |
| Class Schedule            | Summer School Registration Packet is Currently Open: Begin Summer School          | Econ Final<br>Brandano, W Economics(4)                                 |
| Class Websites            | New Year Registration Packet is Currently Open: Begin New Year Reg                | Due Date: 06/21/2023                                                   |
| Sonference                | School Events on 06/03/0003                                                       | 30010.34 001 100.0000                                                  |
| Course History            |                                                                                   | Bordwell, R Independent Study(5)                                       |
| Course Request            | Attendance notes for 6/9/2023                                                     | Due Date: 06/22/2023                                                   |
| () Discipline             | Times have not been submitted for 04/24/2023, 05/01/2023, 05/08/2023, 05/15/2023, | 30010.01100.0000                                                       |
| S Fee                     | 05/22/2023, 05/29/2023, 06/05/2023, 06/12/2023, 06/19/2023.                       | Activity Books for Children<br>Olsen, J Early Childhood Development(6) |
| Grade Book                |                                                                                   | Due Date: 06/27/2023                                                   |
| A MTSS                    |                                                                                   |                                                                        |
| K Health                  |                                                                                   |                                                                        |

ParentVUE Home Screen

• Click the Begin Registration link in the Alerts folder if you have Synergy Mail.

| Billy<br>Hope High School<br>(949-555-1212) | •        |   | S                 | reams My Account Help Online Registration Logout           Edupoint School District           Good morning, Phillip Aaron, 3/18/2019 |
|---------------------------------------------|----------|---|-------------------|----------------------------------------------------------------------------------------------------|
| Home                                        | Compose  |   | More - Q          |                                                                                                    |
| Synergy man                                 | Inbox    | 4 | From              | Subject                                                                                                    |
| Calendar                                    | ∩ Alerts | 3 | Survey            | Survey: Technology Survey: Technology Survey                                                                                         |
| Assessment                                  | 4        | - | Survey            | Survey: After School Locations: After School Locations                                                                               |
| Attendance                                  | 🚀 Sent   |   | Online Enrollment | Online Enrollment is Currently Open: Begin Registration                                                                              |
| Class Schedule                              | 🔊 Drafts |   |                   |                                                                                                    |
| Class Websites                              | 前 Trash  |   |                   |                                                                                                    |
| Conference                                  | Cutbox   |   |                   |                                                                                                    |

ParentVUE, Synergy Mail Alerts Screen

• Click the *Begin Registration* link in the open enrollment message on the Messages screen if you do not have Synergy Mail.

| Billy<br>Hope High School<br>(949-555-1212) | •      |            | Streams    | My Account     | Help<br>Edu<br>Good | Online Registration  | Logout District , 3/18/2019 |
|---------------------------------------------|--------|------------|------------|----------------|---------------------|----------------------|-----------------------------|
| Home                                        | M      | ESSAC      | GES        |                |                     |                      |                             |
| Messages <sup>•</sup>                       |        | Date       | Subject    |                |                     |                      |                             |
| Calendar                                    | $\sim$ | 07/13/2018 | Survey: Te | chnology Su    | vey: Te             | echnology Survey:    |                             |
| Assessment                                  | $\sim$ | 07/10/2018 | Survey: A  | fter School Lo | cations             | s: After School Loca | tions:                      |
| Attendance                                  | $\sim$ | 07/01/2018 | Online En  | rollment is Cu | rrently             | Open: Begin Regist   | ration:                     |
| Class Schedule                              |        |            |            |                |                     |                      |                             |

ParentVUE, Messages Screen

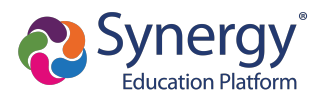

3. Click the applicable registration icon.

|    | ict                                 |                                                 | Home Status My Account Logout Edupoint School District Good morning, Kara Williams, 6/29/2023 |
|----|-------------------------------------|-------------------------------------------------|-----------------------------------------------------------------------------------------------|
| SE | ELECT REGISTRATION TO BE            | GIN                                             |                                                                                               |
|    | Please select the online packet you | would like to begin                             |                                                                                               |
| 20 | 022-2023 School Year                |                                                 |                                                                                               |
|    | <u>e</u>                            | E                                               |                                                                                               |
|    | Current Year Registration<br>Packet | Edupoint School District<br>Lottery Application |                                                                                               |
| 20 | 023-2024 School Year                |                                                 |                                                                                               |
|    |                                     |                                                 |                                                                                               |
|    | New Year Registration<br>Packet     |                                                 |                                                                                               |
|    |                                     |                                                 |                                                                                               |

Online Registration Home Screen

4. Click Continue.

| Eclupoint<br>School District | Home Status My Account<br>Edupoint School Distri                                                                                                    | ParentVUE Logout |
|------------------------------|----------------------------------------------------------------------------------------------------|------------------|
| OLR                          | Good morning, Jacqueline Birks, 8/23/20 INTRODUCTION 2022-2023                                                                                                    | 122              |
| ♀ Introduction               |                                                                                                    |                  |
| 😩 Family                     | Welcome                                                                                                    |                  |
| Parent/Guardian              | Information                                                                                                    |                  |
| C Emergency                  |                                                                                                    |                  |
| 🞓 Students                   | Welcome to Edupoint School District's Online Enrollment<br>Registration                                                                                                    |                  |
| Documents                    | Whether you are appelling your shild in presched, triadernades, alementary other is high other, our online realistration will                                                                                                    |                  |
| Q Review/Submit              | vincently you are entoming you clinic in prescuou, naneugainen, enternant school on ingrit school, our omme registration will<br>guide you through the entire renolment process. If you have any questions, please contact our district office at 623-655-6000 or<br>reach out to one of our schools directly and they would be happy to assist you. |                  |
| Delete Registration          | Proof of Residency                                                                                                    |                  |
|                              | In order to register your student in the Edupoint School District, the parent or guardian must provide at least one (1) piece of<br>documentation indicating the place of residency. This document can be uploaded at the time of registration or can be hand<br>delivered to the school office.                                                     |                  |
|                              | Throughout the OLR process, you will be presented with a variety of information to enter. Many Steps will have required fields marked by an asterisk (*). You must enter information into these fields before you will be allowed to continue.                                                                                                    |                  |
|                              | Continue                                                                                                    |                  |

Online Registration Introduction Screen

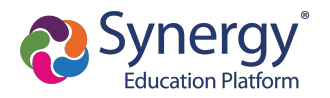

5. Enter your **Electronic Signature** to indicate that you are the account holder.

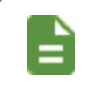

The **Electronic Signature** must exactly match the name on your account.

#### 6. Click Save And Continue.

| INTRODUCTION                                           | 2022-2023                                                                                                    |
|--------------------------------------------------------|----------------------------------------------------------------------------------------------------|
| Signature                                              |                                                                                                    |
| Please enter your first and las                        | name below:                                                                                                    |
| By typing your name<br>are authorized to<br>knowledge. | e below and pressing the button at the base of the page you attest that you are the account holder,<br>ovide the information and agree that the information provided is accurate to the best of your |
| Electronic<br>Signature <sup>*</sup>                   |                                                                                                    |
|                                                        | Save And Continue >                                                                                                    |

Online Registration Introduction Screen

- 7. Follow the prompts to complete the enrollment.
  - A red asterisk (\*) indicates required information.

| First Name * | Kara     |
|--------------|----------|
| Middle Name  |          |
| Last Name *  | Williams |

Online Registration, Student Screen

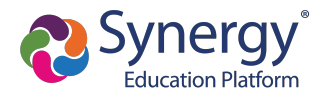

• A progress bar displays as you advance through a section.

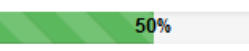

• Completed sections have a green check mark in the Navigation Menu. Incomplete sections have a yellow exclamation point.

|    | OLR                 |   |
|----|---------------------|---|
| Õ  | Introduction        | 0 |
| *  | Family              | 0 |
| •  | Parent/Guardian     |   |
| 66 | Emergency           |   |
|    | Students            |   |
| È  | Documents           |   |
| Q  | Review/Submit       |   |
| â  | Delete Registration |   |

Online Registration, Navigation Menu

• Online Registration saves the entered information if you stop the enrollment process and log out. You can click **Resume Registration** or **Delete Registration** when you log back in.

| OLR             | INTRODUCTION 2022-2023                                                                                  |
|-----------------|----------------------------------------------------------------------------------------------------|
| ♀ Introduction  | Becume Begistration                                                                                     |
| 🚢 Family 🤒      |                                                                                                    |
| Parent/Guardian | 2022-2023 Registration                                                                                  |
| Emergency       | Thank you for returning to the OLR process. To continue where you left off, select Resume Registration. |
| 🕿 Students      | Resume Registration     Delete Registration                                                             |
| Documents       | Save And Continue >                                                                                     |
| 0.0.1.1         |                                                                                                    |

Online Registration, Introduction Screen

- The following options display throughout the registration process:
  - Click In Progress to complete missing information.
  - Click <u>Click</u> to make changes to the information.

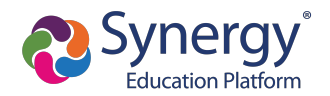

- Click <sup>\* Delete</sup> to delete information from the registration.
- Complete notates there is no more information required.
- If presented with a signature box, some or all of the following options display based on district setup.
  - Signature Allows you to draw your signature using a manual input device
  - Text Allows you to enter your signature via keyboard
  - Clear Signature Clears manually-entered signatures
  - Apply Signature Uses the signature you entered on the Introduction screen

#### **Family Module**

You must set a Primary Address associated with a parent/guardian for each student. This is completed on the Home Address page.

#### Home Address Page

You can modify the address on the Home Address page if your school allows re-enrollment and allows you to change your address.

| District                                               |                                         |                  | Home Status My Account Parent/UE Logout Edupoint School District Good afternoon, Henry Chambers, 8/24/2022 |
|--------------------------------------------------------|-----------------------------------------|------------------|----------------------------------------------------------------------------------------------------|
| OLR © Introduction                                     | FAMILY                                  | 33%              | 2022-2023                                                                                                  |
| 📇 Family                                               | Home Address                            |                  |                                                                                                    |
| <ul> <li>Parent/Guardian</li> <li>Emergency</li> </ul> | Address as entered from above:          |                  |                                                                                                    |
| 🗟 Students                                             | 2137 E Des Moines St<br>Tempe, AZ 85662 | •                |                                                                                                    |
| Documents Q Review/Submit                              | Sav                                     | e And Continue > |                                                                                                    |
| Delete Registration                                    |                                         |                  |                                                                                                    |

Online Registration, Family Module, Home Address Page

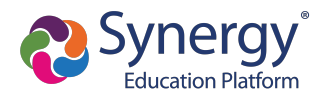

#### Mail Address Page

|            | OLR                 |   | FAMILY 100% 2022-2                                                       | 02: |
|------------|---------------------|---|--------------------------------------------------------------------------|-----|
| Õ          | Introduction        | 0 |                                                                          |     |
| -          | Family              | θ | Mail Address                                                             |     |
|            | Parent/Guardian     |   | Mail address is the same as home address                                 |     |
| <b>G</b> 6 | Emergency           |   | - OR - Q Type to find an address                                         |     |
| 10         | Students            |   | Box Type Street Number * Fraction Direction Street * Type Post Direction |     |
| È          | Documents           |   |                                                                          |     |
| Q          | Review/Submit       |   | Hait Tura — Hait Mumber                                                  |     |
| Î          | Delete Registration | n |                                                                          |     |
|            |                     |   | Is Private Mailbox                                                       |     |
|            |                     |   | City * State * Zip Code * +4                                             |     |
|            |                     |   |                                                                          |     |
|            |                     |   | Previous Save And Continue >                                             |     |

Complete the Mail Address if this address is different from the Home Address.

Online Registration, Family Module, Mail Address Page

- The Update Parent/Guardian Mail Addresses screen displays if you change Your Mail Address and there are other non-enrolling parents/guardians who live at the Home Address.
  - Click **Yes** to update the Mail Address of the non-enrolling parents/guardians who live at the Home Address.
  - Click No to not update the non-enrolling parents/guardians.

| Update Parent/Guardian Mail Addresses                     |     |    |
|-----------------------------------------------------------|-----|----|
| 6330 E Hillview St<br>Mesa, AZ 85205                      |     |    |
| Would you like to update the following parents/guardians: |     |    |
| Bacon, Joan<br>Current Mail Address:                      |     |    |
|                                                           | Yes | No |

Update Parent/Guardian Mail Addresses Window

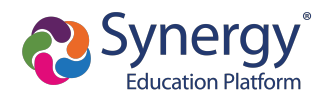

#### **Parent/Guardian Module**

The Parent/Guardian module home page lists the parents/guardians associated with the student.

|                     |                                        |            |                   |        | Home Status My Acco<br>Edupoint School Distric | unt ParentVUE Logout |
|---------------------|----------------------------------------|------------|-------------------|--------|------------------------------------------------|----------------------|
| OLR                 | PARENT/GUARDIAN                        |            |                   |        | 2022-2023                                      |                      |
| © Introduction      | Add or update Parent/Guardian details. |            |                   |        |                                                |                      |
| 😂 Family            | •                                      | First Name | Last Name         | Gender | Status                                         |                      |
| Parent/Guardian     | e Edit                                 | Carol      | Brown Riggs       | Female | Complete                                       |                      |
| Emergency           | 🖍 Edit 🗶 Delete                        | Stephen    | Brown             | Male   | Complete                                       |                      |
| 😰 Students          | 🖌 Edit 🗶 Delete                        | Eric       | Riggs             | Male   | In Progress                                    |                      |
| Documents           | + Add New Parent/Guardian              |            |                   |        |                                                |                      |
| Q, Review/Submit    |                                        | < Previ    | Save And Continue | >      |                                                |                      |
| Delete Registration |                                        |            |                   | _      |                                                |                      |

Online Registration, Parent/Guardian Module

- Click + Add New Parent/Guardian to add additional parents/guardians to the student record.
- Click <u>Lett</u> to update information for a parent/guardian.
- Click **\*** Delete a parent/guardian from the student record.

#### **Demographics Page**

The Demographics page lists information such as name, gender, education level, and preferred language. The address auto-populates from the information entered in the Family module.

| Education |                       |                                   |                                  | Home Status My Account ParentVUE Logout                |
|-----------|-----------------------|-----------------------------------|----------------------------------|--------------------------------------------------------|
| School    | District              |                                   |                                  | Edupoint School District                               |
|           | OLR                   | PARENT/GUARDIAN                   | 14%                              | Good atternoon, Carol Brown Riggs, 8/24/2022 2022-2023 |
|           | © Introduction ©      |                                   |                                  |                                                        |
|           | 🔹 Family 📀            | Demographics: Carol B             | rown Riggs                       |                                                        |
|           | • • •                 | First Name *                      | Carol                            |                                                        |
|           | A Parent/Guardian U   | Middle Name                       |                                  |                                                        |
|           | Emergency             | Last Name *                       | Durin Direc                      |                                                        |
|           | 1 Students            |                                   | Brown Riggs                      |                                                        |
|           | Documents             | Gender                            | Female                           | ~                                                      |
|           |                       | Education Level                   | HS Graduate                      | ~                                                      |
|           | Q Review/Submit       | Preferred language for written    | English                          | •                                                      |
|           | m Delete Registration | materials                         |                                  |                                                        |
|           | -                     | 2820 N Palm Ln<br>Tempe, AZ 85288 |                                  |                                                        |
|           |                       |                                   | Previous     Save And Continue > |                                                        |

Online Registration, Parent/Guardian Screen, Demographics Page

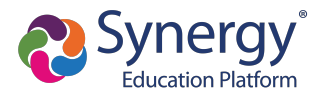

#### Work Address Page

The Work Address page lists the parent/guardian's employer and address. It may also ask if the parent/guardian is military or if they work for the school district.

| Edupoint<br>School District | Home Status My Account Parent/UJE<br>Edupoint School District<br>Good afternoon, Carol Brown Rugs, 8/24/2022 | Logout |
|-----------------------------|----------------------------------------------------------------------------------------------------|--------|
| OLR                         | PARENT/GUARDIAN 57% 2022-2023                                                                                |        |
| Introduction                | Work Address: Carol Brown Riggs                                                                              |        |
| 🛎 Family 🛇                  | Check here if parent/guardian does not have an employer                                                      |        |
| Parent/Guardian 0           | - 0R -                                                                                                    |        |
| the chercy                  | Employer Name Tantrum Hair Salon                                                                             |        |
| 😰 Students                  | Job Title                                                                                                    |        |
| Documents                   | Uniformed Military                                                                                           |        |
| Q, Review/Submit            | Parentiguardian is an employee of this school district                                                       |        |
| Delete Registration         | Enter the work address for the parent/guardian:                                                              |        |
|                             | Q Type to find an address                                                                                    |        |
|                             | Street Number Fraction Direction Street Type Post Direction Unit Type                                        |        |
|                             | Unit Number                                                                                                  |        |
|                             | City State Zip Code +4                                                                                       |        |
|                             | Previous     Save And Continue                                                                               |        |

Online Registration, Parent/Guardian Screen, Work Address Page

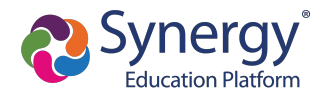

#### **Contact Information Page**

The Contact Information page lists the phone numbers and email address of the parent/guardian and the type of communication preferred. You may be required to select a Primary phone number before continuing.

|                  | nt<br>ol District    |      |                 |             |                   |       |           |        |            |            |           |                   |          | Edu           | Home<br>point Sc   | Status My Ac | count ParentVUE |
|------------------|----------------------|------|-----------------|-------------|-------------------|-------|-----------|--------|------------|------------|-----------|-------------------|----------|---------------|--------------------|--------------|-----------------|
|                  | OLR                  | PAR  | ENT             | GUAR        |                   |       |           |        | _          | 740        |           |                   |          | Good alternoo | n, Carol Brov      | 2022-202     | 3               |
| ♀ Introduction ● |                      |      |                 | OUAIL       |                   |       |           |        |            | 713        |           |                   |          |               |                    | LULL LUL     |                 |
|                  | 181 Family           | Cor  | ntact           | Inform      | ation: Car        | ol E  | Brown     | Rig    | gs         |            |           |                   |          |               |                    |              |                 |
|                  | · · · · · · · · · ·  | Pho  | one Nu          | Imbers      |                   |       |           |        |            |            |           |                   |          |               |                    |              |                 |
|                  | 💄 Parent/Guardian  🤤 | ×    | Line            | Primary     | Туре              |       | Phone     |        |            | Exter      | sion      | Not Listed        | Phone Co | mmunication   | Text Communication |              |                 |
|                  | Emergency            |      | 1               | <b>~</b>    | Cell              | ~     | ( 480     | ) 555  | - 7228     | •          |           |                   | Yes      | ~             | Yes                | ~            |                 |
|                  | 🞓 Students           |      | 2               |             | Home              | ~     | ( 480     | ) 555  | - 9969     | •          |           |                   | Yes      | ~             | N/A                | ~            |                 |
|                  | B Documents          |      | 3               |             | Work              | ~     | ( 480     | ) 555  | . 0833     | •          |           |                   | No       | ~             | N/A                | ~            |                 |
|                  | Q Review/Submit      |      |                 |             |                   |       | (         |        |            |            |           |                   |          |               |                    |              |                 |
|                  |                      | +    | Add Ne          | "           |                   |       |           |        |            |            |           |                   |          |               |                    |              |                 |
|                  | Delete Registration  |      |                 |             |                   |       |           |        |            |            |           |                   |          |               |                    |              |                 |
|                  |                      | Ema  | ail Addr        | ess *       |                   | Ca    | rol.Brown | Riggs@ | mail.qasyr | ergylocald | a05vm.c   | com               |          |               |                    |              |                 |
|                  |                      | - OR | : -<br>Parent/G | Suardian de | oes not have an e | email | address   |        |            |            |           |                   |          |               |                    |              |                 |
|                  |                      |      |                 |             |                   |       |           |        | Previous   | Save A     | nd Contir | nue <b>&gt;</b> ) |          |               |                    |              |                 |

Online Registration, Parent/Guardian Module, Contact Information Page

#### **Military Status Page**

The Military Status page asks for current and past military service. Click + Add New to enter in your service. Start Date and type of Military Service are required.

| School Distri | ict                 |     |                                    |            |                              | Home Status My Account P:<br>Edupoint School District<br>Good afternoon, Carol Brown Riggs, 8/24/2022 | ParentVUE |  |  |  |
|---------------|---------------------|-----|------------------------------------|------------|------------------------------|----------------------------------------------------------------------------------------------------|-----------|--|--|--|
|               | OLR                 | P/  | ARENT/G                            | UARDIAN    | 85%                          | 2022-2023                                                                                             |           |  |  |  |
| Q             | Introduction        | 0   |                                    |            |                              |                                                                                                    |           |  |  |  |
| 2 <u>0</u> 1  | Family              | 0 N | Military Status: Carol Brown Riggs |            |                              |                                                                                                    |           |  |  |  |
|               |                     | N   | Ailitary Stat                      | us         |                              |                                                                                                    |           |  |  |  |
| L.            | Parent/Guardian     | •   | × Line                             | Start Date | Military Service             | End Date                                                                                              |           |  |  |  |
| 69            | Emergency           | (   | 1                                  | 02/14/2006 | Active v*                    | MM/DD/YYYY 🗰                                                                                          |           |  |  |  |
| 18            | Students            |     |                                    |            |                              |                                                                                                    |           |  |  |  |
| В             | Documents           |     | + Add New                          |            |                              |                                                                                                    |           |  |  |  |
| ٩             | Review/Submit       |     |                                    |            |                              |                                                                                                    |           |  |  |  |
|               |                     |     |                                    |            | Previous Save And Continue > |                                                                                                    |           |  |  |  |
| â             | Delete Registration |     |                                    |            |                              |                                                                                                    |           |  |  |  |

Online Registration, Parent/Guardian Module, Military Status Page

#### Household Income Survey Page

The Free and Reduced Eligibility Survey page determines your child/children's eligibility in the Free and Reduced Lunch program. Providing this information is optional.

If you have multiple students, you are asked to complete this information only once. The information entered applies to all children in the household.

Eligibility thresholds are year specific, so you are asked for this information each school year.

- Select Decline To State to skip this section.
- Select your Household Size.

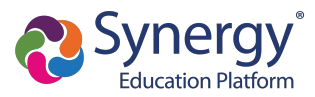

• Income displays after Household Size is seleted. Select the applicable income range.

| Edupoint<br>School District |                    | l<br>Good afte                                                                            | Home Status My Account ParentVUE Logo Edupoint School District moon, Carol Brown Riggs, 8/24/2022 |
|-----------------------------|--------------------|-------------------------------------------------------------------------------------------|---------------------------------------------------------------------------------------------------|
|                             | OLR                | PARENT/GUARDIAN 100%                                                                      | 2022-2023                                                                                         |
| © In                        | ntroduction 📀      |                                                                                           |                                                                                                   |
| 2 <b>2</b> 3 E              | amily 📀            | Free and Reduced Eligibility Survey: Carol Brown Riggs                                    |                                                                                                   |
| <b>L</b> Pa                 | arent/Guardian 🤫   | Decline To State                                                                          |                                                                                                   |
| <b>G</b> b E                | mergency           | Household Size *                                                                          |                                                                                                   |
| <b>彦</b> S                  | itudents           | ○ 1<br>○ 2                                                                                |                                                                                                   |
| 🗎 D                         | locuments          | 3                                                                                         |                                                                                                   |
| Q R                         | Review/Submit      |                                                                                           |                                                                                                   |
| â D                         | elete Registration | 0 7<br>8 8                                                                                |                                                                                                   |
|                             |                    | Other                                                                                     |                                                                                                   |
|                             |                    | Income *                                                                                  |                                                                                                   |
|                             |                    | <ul> <li>\$0 - \$38,075</li> <li>\$36,076 - \$51,338</li> <li>\$51,339 or more</li> </ul> |                                                                                                   |
|                             |                    | Previous     Save And Continue >                                                          |                                                                                                   |

Online Registration, Parent/Guardian Module, Household Income Survey Page

Once you have completed all pages in the Parent/Guardian module, you are redirected to the Parent/Guardian main screen. You are not able to continue to a new module until all parents/guardians display the *complete* icon.

| l District          |   |                                        |            |                     |        | Home<br>Edupoint Sc<br>Good morning, Carol Broy | Status My Account ParentVUE<br>hool District<br>In Rigos. 8/25/2022 |
|---------------------|---|----------------------------------------|------------|---------------------|--------|-------------------------------------------------|---------------------------------------------------------------------|
| OLR                 |   | PARENT/GUARDIAN                        |            |                     |        |                                                 | 2022-2023                                                           |
| Q Introduction      | 0 | Add or update Parent/Guardian details. |            |                     |        |                                                 |                                                                     |
| 🚢 Family            | 0 |                                        | First Name | Last Name           | Gender | Status                                          |                                                                     |
| 2 Parent/Guardian   | 0 | / Edit                                 | Carol      | Brown Riggs         | Female | Complete                                        |                                                                     |
| Emergency           | 0 | 🖍 Edit 🗱 Delete                        | Stephen    | Brown               | Male   | Complete                                        |                                                                     |
| 🞓 Students          | 9 | 🖍 Edit 🗱 Delete                        | Eric       | Riggs               | Male   | Complete                                        |                                                                     |
| Documents           |   | + Add New Parent/Guardian              |            |                     |        |                                                 |                                                                     |
| Q Review/Submit     |   |                                        | (Com)      |                     |        |                                                 |                                                                     |
|                     |   |                                        | < Previ    | save And Continue > |        |                                                 |                                                                     |
| Delete Registration |   |                                        |            |                     |        |                                                 |                                                                     |

Online Registration, Parent/Guardian Module, Main Page

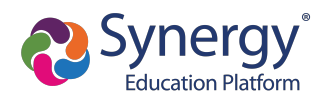

• If you do not know the information required, you can select **No further information is known** for this Parent/Guardian on the Demographics page.

| t<br>ol District    |                                             |                                    | Home Status My Account ParentVUE Logou<br>Edupoint School District<br>Good aftermoon. Carol Brown Rigas. 82/4/2022 |
|---------------------|---------------------------------------------|------------------------------------|----------------------------------------------------------------------------------------------------|
| OLR                 | PARENT/GUARDIAN                             | 14%                                | 2022-2023                                                                                                    |
| ♀ Introduction      |                                             |                                    |                                                                                                    |
| 😫 Family 🔿          | Demographics: Eric Rig                      | ggs                                |                                                                                                    |
|                     | First Name *                                | Eric                               |                                                                                                    |
| Parent/Guardian 🤑   | Middle Name                                 |                                    |                                                                                                    |
| Emergency           |                                             |                                    |                                                                                                    |
| Students            | Last Name *                                 | Riggs                              |                                                                                                    |
|                     | Gender                                      | Male                               | ~                                                                                                    |
| Documents           | Education Level                             | H9 Cradusta                        |                                                                                                    |
| Q Review/Submit     |                                             | Tis Gladuate                       |                                                                                                    |
|                     | Preferred language for written<br>materials | English                            | ~                                                                                                    |
| Delete Registration | No further information is know              | n for this Parent/Guardian.        |                                                                                                    |
|                     | Parent/Guardian lives at this add           | ress:                              |                                                                                                    |
|                     |                                             |                                    |                                                                                                    |
|                     | 2820 N Palm Ln<br>Tempe, AZ 85288           |                                    |                                                                                                    |
|                     |                                             | C Previous     Save And Continue > |                                                                                                    |

Online Registration, Parent/Guardian Module, Demographics Page

### **Emergency Module**

You are required to enter at least one emergency contact.

- Click + Add New Emergency Contact to the list.
- Click <u>Click</u> to edit information previously entered for a contact.
- Click <sup>\* Delete</sup> to remove an individual from the emergency contact list.

| Estamated |                     |   |                                           |            |                     |        | Home Status My Acco                        | ount ParentVUE Logout |
|-----------|---------------------|---|-------------------------------------------|------------|---------------------|--------|--------------------------------------------|-----------------------|
| School    | District            |   |                                           |            |                     |        | Edupoint School Distric                    | et                    |
|           | OLB                 |   |                                           |            |                     |        | Good afternoon, Carol Brown Riggs, 8/24/20 | 22                    |
|           | ULK                 |   | EMERGENCY                                 |            |                     |        | 2022-2023                                  |                       |
|           | O Introduction      | 0 | Please add at least 1 emergency contacts: |            |                     |        |                                            |                       |
|           | 📽 Family            | 0 |                                           | First Name | Last Name           | Gender | Status                                     |                       |
|           | Parent/Guardian     | 0 | 🖍 Edit 🗙 Delete                           | Ethel      | Herron              |        | Complete                                   |                       |
|           | 🔂 Emergency         |   | 🗡 Edit 🗱 Delete                           | Marie      | Herron              |        | Complete                                   |                       |
|           | 🕿 Students          |   | + Add New Emergency Contact               |            |                     |        |                                            |                       |
|           | Documents           |   |                                           | < Previou  | Save And Continue > |        |                                            |                       |
|           | Q Review/Submit     |   |                                           |            |                     |        |                                            |                       |
|           | Delete Registration |   |                                           |            |                     |        |                                            |                       |

Online Registration, Emergency Module

#### **Students Module**

The Students module leads you through several pages specific to each student you are enrolling. The main screen lists all students of the enrolling parent.

- You can choose to <u>*Exclude</u>* or <u>*Alnclude*</u> each individual student.</u>
- Click Lett to update information about an enrolling student.
- Click + Add New Student to enroll a new student.

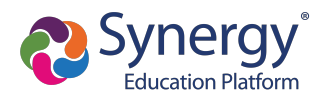

The + Add New Student option does not display if your district only allows reenrollments.

|   | District              |   |                                                             |                       |                      |              |       |                    |                | Good           | Home Status My Ad<br>Edupoint School Dist<br>morning, Carol Brown Riggs, 8/25/7 |
|---|-----------------------|---|-------------------------------------------------------------|-----------------------|----------------------|--------------|-------|--------------------|----------------|----------------|---------------------------------------------------------------------------------|
|   | OLR<br>© Introduction | 0 | STUDENTS<br>Please add or update studen<br>Students to enro | t details for each st | udent you wan        | t to enroll: |       |                    |                |                | 2022-202                                                                        |
|   | Parent/Guardian       | 0 | Edit Y Exclude                                              | First                 | Name                 | Middle Name  |       | Last Name<br>Brown | Gender<br>Male | Grade          | Status                                                                          |
| [ | Students              | 0 | + Add New Student                                           | lled in this applicat | on:                  |              |       |                    |                |                |                                                                                 |
|   | Q Review/Submit       |   | Students to exclu                                           | Ide from 20           | 22-2023<br>Last Name | Gender G     | Grade | Reason             |                |                |                                                                                 |
|   | Delete Registration   |   | ▲ Include Theresa                                           | Lynne                 | Brown                | Female 0     | )9    | You have excluded  | d this student | from the appli | cation on 8/24/2022 3:49:45 PM                                                  |
|   |                       |   |                                                             |                       |                      | < Previous   | Save  | And Continue >     |                |                |                                                                                 |

Online Registration, Students Module

The pages that display in the Students module vary depending on your district's requirements. Some common ones are listed below.

#### **Demographics Page**

Most districts require basic demographic information: name, birth date, gender, grade, and address.

| District            |   |                                                                  |                                      | Home Status My Account ParentVUE Logout Edupoint School District Good afternoon, Carol Brown Riggs, 8/24/2022 |
|---------------------|---|------------------------------------------------------------------|--------------------------------------|----------------------------------------------------------------------------------------------------|
| OLR                 |   | DEMOGRAPHICS                                                     | 10%                                  | 2022-2023                                                                                                    |
| Introduction        | 0 |                                                                  |                                      |                                                                                                    |
| 🚢 Family            | 0 | Demographics: Timot                                              | hy M Brown                           |                                                                                                    |
| Parent/Guardian     | 0 | Perm ID                                                          | 904859                               |                                                                                                    |
| _                   | - | First Name *                                                     | Timothy                              |                                                                                                    |
| Emergency           | 0 | Middle Name *                                                    | м                                    |                                                                                                    |
| Students            | θ | No Middle News                                                   |                                      |                                                                                                    |
| Documents           |   | No Middle Name                                                   |                                      |                                                                                                    |
| Q Review/Submit     |   | Last Name                                                        | Brown                                |                                                                                                    |
|                     |   | Suffix                                                           |                                      |                                                                                                    |
| Delete Registration |   | Gender *                                                         | Male                                 | ~                                                                                                    |
|                     |   | Birth Date *                                                     | 09/15/2006                           |                                                                                                    |
|                     |   | Entering Grade                                                   | 11                                   | ~                                                                                                    |
|                     |   | Primary Address *                                                | Brown Riggs, Carol                   | ~                                                                                                    |
|                     |   | Address Change Date *                                            | MM/DD/YYYY 🗮                         |                                                                                                    |
|                     |   | Home Address Mail<br>2820 N Palm Ln 2820<br>Tempe, AZ 85288 Temp | Address<br>N Palm Ln<br>be, AZ 85288 |                                                                                                    |
|                     |   |                                                                  | Previous Save And Continue >         |                                                                                                    |
|                     |   |                                                                  |                                      |                                                                                                    |

Online Registration, Students Module, Demographics Page

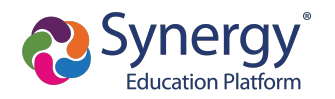

#### Language Survey Page

Home Status My Account ParentVUE Logout Edupoint School District **Edupoint School District** ernoon, Carol Brown Riggs, 8/24/2022 OLR LANGUAGE SURVEY 2022-2023 37% Introduction Language Survey: Timothy M Brown 🔹 Family 📀 Language the student first learned \* 💄 Parent/Guardian 🛛 🧿 Language spoken by the student at home \* Emergency 0 Students θ Language spoken to the student Documents Language spoken by adults at Q Review/Submit Previous Save And Continue > Delete Registration

Language surveys are often included to determine ELL needs.

Online Registration, Students Module, Language Survey Page

#### **School Selection Page**

The School Selection screen displays if your school district allows you to enroll a student at the school of your choice.

| t<br>I District     |   | Home Statts My Account ParentVU<br>Edupoint School District<br>Good afterroon, Carol Brown Riggs, 8/24/2022                                                             |
|---------------------|---|----------------------------------------------------------------------------------------------------|
| OLR                 |   | SCHOOL SELECTION 2022-2023                                                                                                    |
| ♀ Introduction      | 0 | School Selection: Timothy M Brown                                                                                                    |
| Parent/Guardian     | 0 | Information                                                                                                    |
| Emergency           | 0 | Based on the home address entered, you live outside our school boundaries.                                                                                              |
| Students            | θ | Home Address:                                                                                                    |
| Documents           |   | Tempe, AZ 85288                                                                                                    |
| Q, Review/Submit    |   | * Mileage is estimated. Transportation provided for students living more than a mile<br>from their boundary school. The district has the final say on bus availability. |
| Delete Registration | 1 | 1. School Selection *<br>Hope High School<br>4301 E Guadaupe Rd, Glibert, AZ 85234 - 19.3ml *                                                                           |
|                     |   | 2. School Selection * Chandler                                                                                                    |
|                     |   | C previous                                                                                                    |

Online Registration, Students Module, School Selection Page

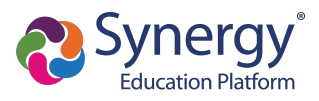

|   | A <b>Pathway</b> option may als a pathway. | o display if your school district allows you to select                                                                                                    |
|---|--------------------------------------------|----------------------------------------------------------------------------------------------------|
|   |                                            | SCHOOL SELECTION 19                                                                                                    |
|   |                                            | School Selection: Jack Hopper                                                                                                    |
|   |                                            | Information                                                                                                    |
| - |                                            | Based on the home address entered, you live outside our school boundaries.                                                                                                    |
| = |                                            | None Advance<br>We note<br>** Manage & the state of the state of the state |
|   |                                            | School Selection                                                                                                    |
|   |                                            | Adams Elementary                                                                                                    |
|   |                                            | E Housten Av, Gilbert, AZ- 5.8ml *                                                                                                    |
|   |                                            | Pathway*                                                                                                    |
|   |                                            | General Bounton<br>Spanish Neuconer<br>Test Ma                                                                                                    |
|   | Online Registr                             | ration, Students Module, School Selection Page                                                                                                    |

#### **Transportation Page**

You can select **Student Bus Transportation Needed** or skip this page entirely. Selecting this option provides additional fields for input.

- Enter the Responsible Person, Phone, and Address for both Pick-up and Drop-off.
- Select one or more Special Transportation Requirements, such as A/C or Seat Belts.

| Estaration          |                                         | Home Status My Account ParentVUE Logout    |
|---------------------|-----------------------------------------|--------------------------------------------|
| School District     |                                         | Edupoint School District                   |
| OLR                 | TRANSPORTATION                          | Good morning, Carol Brown Kiggs, 8/25/2022 |
| ♀ Introduction ♥    |                                         | 2022-2023                                  |
| the Comily          | Transportation: Timothy M Brown         |                                            |
| · Paniny ·          | ✓ Student Bus Transportation Needed     |                                            |
| 💄 Parent/Guardian 📀 |                                         |                                            |
| 😣 Emergency 📀       |                                         |                                            |
| 😰 Students 📀        | Pick-up                                 |                                            |
| Documents           | Responsible Person                      |                                            |
|                     |                                         |                                            |
| Q Review/Submit     | Phone                                   |                                            |
| Delete Registration |                                         |                                            |
|                     | Pick-up address same as home address    |                                            |
|                     |                                         |                                            |
|                     | 2820 N Palm Ln<br>Tempe, AZ 85288       |                                            |
|                     |                                         |                                            |
|                     |                                         |                                            |
|                     | Drop-off                                |                                            |
|                     | Pasnonsihla Parson                      |                                            |
|                     |                                         |                                            |
|                     |                                         |                                            |
|                     | Phone                                   |                                            |
|                     |                                         |                                            |
|                     | ✓ Drop-off address same as home address |                                            |
|                     |                                         |                                            |
|                     | Tempe, AZ 85288                         |                                            |
|                     |                                         |                                            |
|                     |                                         |                                            |
|                     | Special Transportation Requirement      |                                            |
|                     | A/C Aide                                |                                            |
|                     | Ramp Seat Belts                         |                                            |
|                     |                                         |                                            |
|                     | <pre></pre>                             |                                            |
|                     |                                         |                                            |

Online Registration, Students Module, Transportation Page

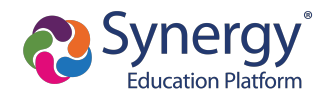

#### **Relationships Page**

There are several different pages for Relationships. These will vary depending on your district's requirements.

#### Parent/Guardian Relationships Pages

The Parent/Guardian Relationships page allows you to indicate the relationship each parent/guardian has with the student.

Some of these selections are auto-populated and cannot be changed through Online Registration. Call your student's school to make any necessary changes.

The Parent/Guardian Relationships page in the Student module displays one of two options for indicating which parents have access to the student's information in ParentVUE.

• If the **ParentVUE** column displays, use this column to indicate which parents have access to the student's records in ParentVUE.

| Parent/Guardi                                                        | an Re         | lations      | hips: J | ane           | Aceve              | do           |                |           |                     |               |                   |
|----------------------------------------------------------------------|---------------|--------------|---------|---------------|--------------------|--------------|----------------|-----------|---------------------|---------------|-------------------|
| Instructions                                                         |               |              |         |               |                    |              |                |           |                     |               |                   |
| Indicate the relationship each Parent/Guardian has with the student: |               |              |         |               |                    |              |                |           |                     |               |                   |
| Relationship                                                         | First<br>Name | Last<br>Name | Gender  | Lives<br>With | Contact<br>Allowed | Ed<br>Rights | Has<br>Custody | ParentVUE | Mailings<br>Allowed | Release<br>To | Financial<br>Resp |
| Biological Motr  - OR - No Relationship                              | Jean          | Acevedo      | Female  | 1             |                    | V            |                | V         |                     |               |                   |
| Biological Fath                                                      | Harold        | Acevedo      | Male    | 7             |                    | V            | V              | V         |                     |               |                   |

Online Registration, Students Module, Parent/Guardian Relationships Page

• If the **ParentVUE** column does not display, use the **Ed Rights** column to indicate which parents have access to the student's records in ParentVUE.

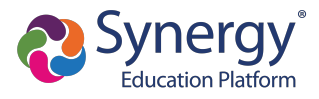

Synergy SIS automatically provides ParentVUE access to the enrolling parent or guardian.

Online Registration automatically selects the Lives With option if the parent has the same Primary Address as the student.

|                         |               |              |                |               | 60%                |              |                |                     |               | 2018-2019         |
|-------------------------|---------------|--------------|----------------|---------------|--------------------|--------------|----------------|---------------------|---------------|-------------------|
| Parent/Guardia          | an Re         | lations      | hips: <b>J</b> | ane           | Aceve              | do           |                |                     |               |                   |
| Instructions            |               |              |                |               |                    |              |                |                     |               |                   |
| Indicate the relationsh | ip each F     | Parent/Guar  | dian has wi    | ith the st    | udent:             |              |                |                     |               |                   |
|                         |               |              |                |               |                    |              |                |                     |               |                   |
| Relationship            | First<br>Name | Last<br>Name | Gender         | Lives<br>With | Contact<br>Allowed | Ed<br>Rights | Has<br>Custody | Mailings<br>Allowed | Release<br>To | Financial<br>Resp |
| Biological Moth 💌       |               |              |                |               |                    |              |                |                     |               |                   |
| - OR -                  | Jean          | Acevedo      | Female         | $\checkmark$  |                    | <b>V</b>     |                |                     |               |                   |
| No Relationship         |               |              |                |               |                    |              |                |                     |               |                   |
| Rielogical Fatt         |               |              |                |               |                    |              |                |                     |               |                   |
|                         | Harold        | Acevedo      | Male           | $\checkmark$  |                    | V            | <b>V</b>       |                     |               |                   |
|                         |               |              |                |               |                    |              | -              |                     |               |                   |

Online Registration, Students Module, Parent/Guardian Relationships Page

#### **Emergency Contact Order Page**

Drag and drop the emergency contacts in the order you want them to be contacted.

| District            |   | Home Status My Account ParentVUE Loge<br>Edupoint School District                                             |
|---------------------|---|----------------------------------------------------------------------------------------------------|
| OLR                 |   | Cood morning. Jacqueline Birks, 8232022 RELATIONSHIPS 685 2022-2023                                           |
| Introduction        | 0 | Emergency Contact Order: Justin N Birks                                                                       |
| Parent/Guardian     | 0 | Instructions                                                                                                  |
| Emergency           | 0 | Drag and drop the contacts below in the order in which they should be contacted in the event of an emergency. |
| Students            | 0 | Jacqueline Birks (Mother)     Shorts Garcia (Relative)                                                        |
| Documents           |   | S Lisa Lamberson (Friend)                                                                                     |
| Q Review/Submit     |   | Save And Continue >                                                                                           |
| Delete Registration |   |                                                                                                    |

Online Registration, Students Module, Emergency Contact Order Page

#### **Documents Module**

The Documents module lists all of the document options you can upload here, grouped by Family and Students.

- Select the Document Type.
- Click Upload to choose a file.

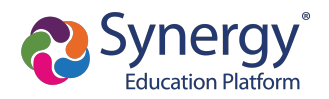

- Click <sup>e</sup> to remove a document.
- Select I will deliver a hard copy to the school instead of uploading it if you are unable to upload documents at the time of registration.

Only students with a current IEP have the option to upload the IEP Document.

You can also select and upload documents from the ParentVUE's library of images, as well as take a photo.

|              | OLR                 | DOCUMENTS                                                                                                    | 2022-2023 |  |  |  |  |  |
|--------------|---------------------|----------------------------------------------------------------------------------------------------|-----------|--|--|--|--|--|
| Q            | Introduction        | • Family                                                                                                    |           |  |  |  |  |  |
| ; <u>0</u> ; | Family              | Primary Home Address Verification:                                                                                                    |           |  |  |  |  |  |
| <u>.</u>     | Parent/Guardian     | · · · · · · · · · · · · · · · · · · ·                                                                                                    |           |  |  |  |  |  |
| 66           | Emergency           | O     Document Type *     V                                                                                                    |           |  |  |  |  |  |
| 10           | Students            | Select document *                                                                                                    |           |  |  |  |  |  |
|              | Documents           | Upload                                                                                                    |           |  |  |  |  |  |
| Q            | Review/Submit       |                                                                                                    |           |  |  |  |  |  |
| -            | Delete Desistation  | Secondary Home Address Verification:                                                                                                    |           |  |  |  |  |  |
|              | Delete Registration | I will deliver a hard copy to the school instead of uploading it.                                                                                                    |           |  |  |  |  |  |
|              |                     | Document Type *                                                                                                    |           |  |  |  |  |  |
|              |                     | Select document *                                                                                                    |           |  |  |  |  |  |
|              |                     | Upload                                                                                                    |           |  |  |  |  |  |
|              |                     | Chuda a ta                                                                                                    |           |  |  |  |  |  |
|              |                     |                                                                                                    |           |  |  |  |  |  |
|              |                     | Birth Verification:                                                                                                    |           |  |  |  |  |  |
|              |                     | Document Type * Other Verificiation Method                                                                                                    |           |  |  |  |  |  |
|              |                     | Solat bids usefination desumant *                                                                                                    |           |  |  |  |  |  |
|              |                     | Select birth Verification document  Birth Certificate.docx                                                                                                    |           |  |  |  |  |  |
|              |                     |                                                                                                    |           |  |  |  |  |  |
|              |                     | Immunization Card                                                                                                    |           |  |  |  |  |  |
|              |                     | State law requires parents to upload a copy of their students immunization card. If you would like to request an exemption, pleas complete the Conscientious Objection Exemption Form.  Immunization Record docx | e         |  |  |  |  |  |
|              |                     | Student Document                                                                                                    |           |  |  |  |  |  |
|              |                     | Timothy M Brown Primary Home Language Form                                                                                                    |           |  |  |  |  |  |
|              |                     | Dawn Test                                                                                                    |           |  |  |  |  |  |
|              |                     | A Download All Documents                                                                                                    |           |  |  |  |  |  |
|              |                     | CPrevious     Save And Continue >                                                                                                    |           |  |  |  |  |  |
|              |                     |                                                                                                    |           |  |  |  |  |  |

Online Registration, Documents Module

You can also download documents provided by the district. To download individual documents, click the document title in the Document column or click <a href="https://www.column.column.

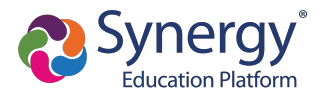

#### **Review/Submit Module**

- Click Review when finished to confirm all data entered during the registration process is accurate.
- Click Print to print a copy of the enrollment information.

Your school might require that you review the registration prior to submission. If so, the **Submit** option at the bottom displays as **Review**.

| REVIEW/SUBMIT   | all data entered      | d during the re | gistration     | process to ensure a | curacy. When complete, press Submit below:         | 2018-2019 |
|-----------------|-----------------------|-----------------|----------------|---------------------|----------------------------------------------------|-----------|
| Status          | Verify<br>Information | Student         | Grade<br>Level | School Selection    | Data Changes                                       | Comments  |
| Ready To Submit |                       | lan Aaron       | 05             | Adams Elementary    | 39 changes made. Please click Review for more info | ).        |
| Ready To Submit |                       | Billy Abbott    | 12             | Hope High School    | 40 changes made. Please click Review for more info | ).        |
|                 |                       |                 |                | << Previous Revie   | w                                                  |           |

Online Registration, Review/Submit Screen

• When finished, confirm that you have reviewed and verified all the registration data.

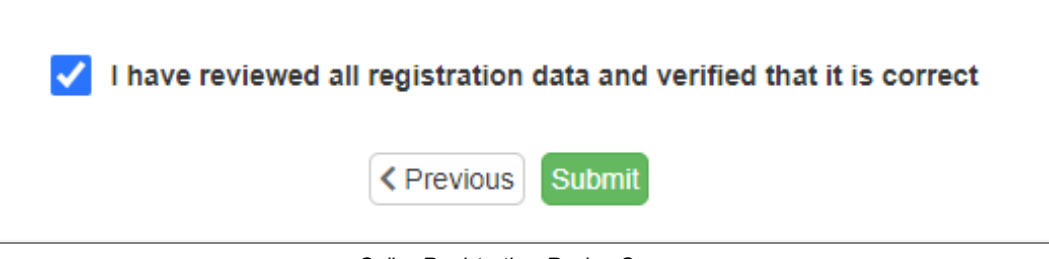

Online Registration, Review Screen

• Click Submit.

| <b>REVIEW/SUBMIT</b> |                  |               |            |                     |                                                    | 2018-2019 |
|----------------------|------------------|---------------|------------|---------------------|----------------------------------------------------|-----------|
| Review               | all data ontoros | during the re | distration | process to opours a | auraau Whan complete, proce Submit below:          |           |
| Statuc               | Vorify           | Student       | Grade      | School Sciention    | Pata Changes                                       | Commonte  |
| Status               | Information      | student       | Level      | school selection    | Data Changes                                       | Comments  |
| Ready To Submit      | N/A              | lan Aaron     | 05         | Adams Elementary    | 39 changes made. Please click Review for more info |           |
| Ready To Submit      | N/A              | Billy Abbott  | 12         | Hope High School    | 40 changes made. Please click Review for more info |           |
|                      |                  |               |            | << Previous Subm    | n                                                  |           |

Online Registration, Review/Submit Screen

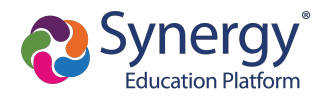

# **Using Mobile Devices for Online Registration**

Registration using iOS and Android mobile devices, including cell phones and tablet computers, is userfriendly. This may also affect desktop computers, particularly when the screen size is reduced to less than 1000 pixels wide.

You must have the minimum versions for ParentVUE and StudentVUE applications.

- ParentVUE Version 5.3.11
- StudentVUE Version 5.3.12

#### OLR Menu Icon

When the screen width of a device is less than 1000 pixels, usually with mobile devices unless it is a tablet held in landscape mode, the OLR menu usually displayed on the left side of the screen is replaced with a three-bar icon on the top left of the screen. Tapping on the icon opens the menu.

| Open School                                                                         | s                                                                          |                                                                                                    |                                                                               |
|-------------------------------------------------------------------------------------|----------------------------------------------------------------------------|----------------------------------------------------------------------------------------------------|-------------------------------------------------------------------------------|
| Information                                                                         |                                                                            |                                                                                                    |                                                                               |
| The schools listed below<br>below, this will indicate th<br>packet be completed. Th | are participating in or<br>nat the school is not o<br>e packet can be down | line registration. If you do not see<br>anently participating and will requi<br>loaded HERE and brought into the | your desired school listed<br>re a paper enrollment<br>school for processing. |
| School Name                                                                         | Grade                                                                      | Additional Information                                                                                           | Restrictions                                                                  |
| Hope High School                                                                    | 9, 10, 11, 12                                                              |                                                                                                    |                                                                               |
| Kennedy High School                                                                 | 9, 10, 11, 12                                                              |                                                                                                    |                                                                               |
| King High School                                                                    | 9, 10, 11, 12                                                              |                                                                                                    |                                                                               |
| Real Edupoint Middle<br>School                                                      | 7, 8, 9                                                                    |                                                                                                    |                                                                               |
| Roosevelt Middle School                                                             | 7,8,9                                                                      |                                                                                                    |                                                                               |
| Truman Middle School                                                                | 7, 8, 9                                                                    |                                                                                                    |                                                                               |
|                                                                                     |                                                                            |                                                                                                    |                                                                               |

Online Registration Home Screen

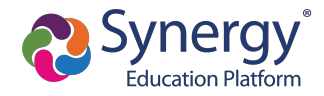

- 1. Log in to OLR.
- 2. Click .

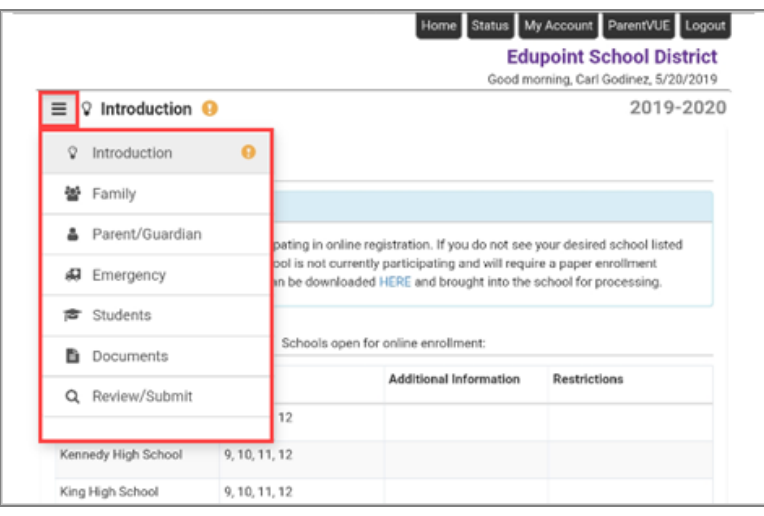

Online Registration Home Screen

#### **Progress Bar**

There is no progress bar shown at the top of the pages in OLR when the screen width of a device is less than 1000 pixels.

• With the progress bar

| Onli       | ina Parietratio |   |                                                 | Home Status My Account Parent/UE L<br>Edupoint School District<br>Good afternoon, Carl Godinez, 5/20/2019 |
|------------|-----------------|---|-------------------------------------------------|----------------------------------------------------------------------------------------------------|
| Unin       | nie Registratio |   | PARENT/GUARDIAN 66%                             | 2019-2020                                                                                                 |
| ₽ Ir       | ntroduction     | 0 |                                                 |                                                                                                    |
| ₩ F        | amily           | 0 | Work Address: Carl Godinez                      |                                                                                                    |
| ≜ P        | arent/Guardian  | 0 | Instructions                                    |                                                                                                    |
| 49 E       | mergency        |   | Enter the work address for the parent/guardian: |                                                                                                    |
| j∰ S       | itudents        |   | Check here if parent/guardian does not have an  |                                                                                                    |
| <b>B</b> 0 | ocuments        |   | . OR .                                          |                                                                                                    |

Online Registration, Parent/Guardian Screen

• Without the progress bar

| Home                                                    | Status My Account ParentVUE Logout      |
|---------------------------------------------------------|-----------------------------------------|
|                                                         | Edupoint School District                |
|                                                         | Good afternoon, Carl Godinez, 5/20/2019 |
| ≡ 🛔 Parent/Guardian 😣                                   | 2019-2020                               |
| Work Address: Carl Godinez  Instructions                |                                         |
| Enter the work address for the parent/guardian:         |                                         |
| Check here if parent/guardian does not have an employer |                                         |
| - OR -                                                  |                                         |
| Employer Name                                           |                                         |

Online Registration, Parent/Guardian Screen

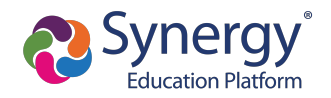

# **Checking Application Status**

After submitting the completed registration, your school district reviews your application information. You can check the status of your application.

- 1. Log in to OLR.
- 2. Select the Status tab.

| Demo School I<br>Excellence in Educ | District                               |                                         | Go                                 | Home Status My Account Parent/UE Logout Edupoint School District additional Adams, 3/21/2023 |
|-------------------------------------|----------------------------------------|-----------------------------------------|------------------------------------|----------------------------------------------------------------------------------------------|
| SE                                  | ELECT REGISTRATIC                      | <b>N</b>                                |                                    |                                                                                              |
|                                     | Please select the onl                  | ine packet you would like to begin      |                                    |                                                                                              |
| 20                                  | 22-2023 School Ye                      | ar                                      |                                    |                                                                                              |
|                                     | Ĥ                                      | Ĥ                                       | Ĥ                                  |                                                                                              |
|                                     | Current Year<br>Registration<br>Packet | Summer School<br>Registration<br>Packet | New Year<br>Registration<br>Packet | Edupoint School<br>District Lottery<br>Application                                           |

Online Registration, Home Screen

The Status page opens displaying two tabs. By default, the Active tab opens.

|        |              |                 |             |       |                           | Home Status My Account Pa<br>Edupoint School District | rentVUE Logout |
|--------|--------------|-----------------|-------------|-------|---------------------------|-------------------------------------------------------|----------------|
| Onli   | ne Reg       | istratio        | n           |       |                           | Good atternoon, Amanda Adams, 3/22/2023               |                |
| 2022-2 | 2023 Current | Year Registra   | tion Packet |       |                           |                                                       |                |
| 🖍 Rev  | iew Submitte | ed: 3/22/2023 ( | 3:21 PM     |       |                           |                                                       |                |
| Sta    | tus          | Last Name       | First Name  | Grade | School Name               | Comments                                              |                |
| ۶      | Waiting      | Adams           | Samuel      | 09    | Hope High School: Waiting |                                                       |                |
|        |              |                 |             |       |                           |                                                       |                |

Online Registration Screen, Status Page

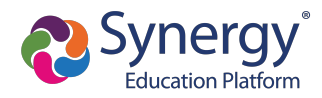

3. Select the **History** tab to see *Accepted* or *Denied* registrations.

|               | -                 |                 |             |       |                            | Home Status My Account ParentVI         | UE |
|---------------|-------------------|-----------------|-------------|-------|----------------------------|-----------------------------------------|----|
|               |                   |                 |             |       |                            | Edupoint School District                |    |
| Demo School D | istrict           |                 |             |       |                            | Good afternoon, Amanda Adams, 3/22/2023 |    |
| C             | Online Reg        | jistratio       | n           |       |                            |                                         |    |
| A             | Active History    |                 |             |       |                            |                                         |    |
| :             | 2022-2023 Curren  | t Year Registra | tion Packet |       |                            |                                         |    |
|               | ✓ Review Submitte | ed: 3/22/2023   | 3:12 PM     |       |                            |                                         |    |
|               | Status            | Last Name       | First Name  | Grade | School Name                | Comments                                |    |
|               | Accepted          | Adams           | Stephen     | 10    | Hope High School: Accepted |                                         |    |
|               |                   |                 |             |       |                            |                                         |    |

Online Registration Screen, Status Page, History Tab

You can log in to Online Registration to modify or register additional children once the school district reviews and accepts all the registrations.

Previously denied registrations move to a Waiting status when the school retracts the denial.